# Guida alla configurazione di L2TPv3 over FlexVPN

## Sommario

Introduzione **Prerequisiti** Requisiti Componenti usati Configurazione Topologia della rete Router R1 Router R2 Router R3 Router R4 Verifica Verifica associazione di sicurezza IPSec Verifica creazione SA IKEv2 Verifica tunnel L2TPv3 Verifica della connettività e dell'aspetto della rete R1 Risoluzione dei problemi Informazioni correlate

## Introduzione

In questo documento viene descritto come configurare un collegamento Layer 2 Tunneling Protocol versione 3 (L2TPv3) in modo che venga eseguito su una connessione Cisco IOS FlexVPN Virtual Tunnel Interface (VTI) tra due router con software Cisco IOS<sup>®</sup>. Con questa tecnologia, le reti di layer 2 possono essere estese in modo sicuro all'interno di un tunnel IPsec su più hop di layer 3, consentendo a dispositivi fisicamente separati di apparire sulla stessa LAN locale.

## Prerequisiti

#### Requisiti

Cisco raccomanda la conoscenza dei seguenti argomenti:

Cisco IOS FlexVPN Virtual Tunnel Interface (VTI)

• L2TP (Layer 2 Tunneling Protocol)

#### Componenti usati

Le informazioni fornite in questo documento si basano sulle seguenti versioni software e hardware:

- Cisco Integrated Services Router generazione 2 (G2), con la licenza per la sicurezza e i dati.
- Cisco IOS versione 15.1(1)T o successive per supportare FlexVPN. Per ulteriori informazioni, consultare <u>Cisco Feature Navigator</u>.

Questa configurazione di FlexVPN usa i valori predefiniti intelligenti e l'autenticazione a chiave precondivisa per semplificare la spiegazione. Per la massima protezione, utilizzare la crittografia di nuova generazione. per ulteriori informazioni, fare riferimento a <u>Crittografia di nuova generazione</u>.

Le informazioni discusse in questo documento fanno riferimento a dispositivi usati in uno specifico ambiente di emulazione. Su tutti i dispositivi menzionati nel documento la configurazione è stata ripristinata ai valori predefiniti. Se la rete è operativa, valutare attentamente eventuali conseguenze derivanti dall'uso dei comandi.

## Configurazione

#### Topologia della rete

Questa configurazione utilizza la topologia dell'immagine. Modificare gli indirizzi IP in base alle esigenze dell'installazione.

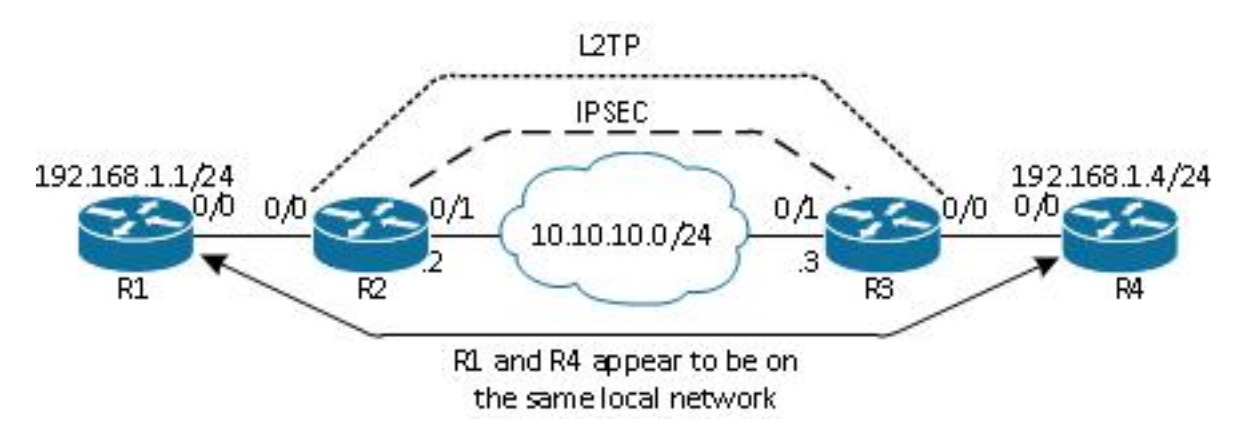

**Nota:** In questa configurazione, i router R2 e R3 sono collegati direttamente, ma potrebbero essere separati da più hop. Se i router R2 e R3 sono separati, verificare che sia disponibile una route per raggiungere l'indirizzo IP del peer.

#### Router R1

Il router R1 ha un indirizzo IP configurato sull'interfaccia:

interface Ethernet0/0 ip address 192.168.1.1 255.255.255.0

#### **Router R2**

#### **FlexVPN**

Questa procedura consente di configurare FlexVPN sul router R2.

1. Creare un keyring di Internet Key Exchange versione 2 (IKEv2) per il peer:

```
crypto ikev2 keyring key1
peer 10.10.10.3
address 10.10.10.3
pre-shared-key ciscol
```

2. Creare un profilo predefinito IKEv2 corrispondente al router peer e che utilizzi l'autenticazione con chiave già condivisa:

```
crypto ikev2 profile default
match identity remote address 10.10.10.3 255.255.255.255
identity local address 10.10.10.2
authentication remote pre-share
authentication local pre-share
keyring local key1
```

Creare la VTI e proteggerla con il profilo predefinito:

```
interface Tunnel1
ip address 172.16.1.2 255.255.255.0
tunnel source 10.10.10.2
tunnel destination 10.10.10.3
tunnel protection ipsec profile default
```

#### L2TPv3

Questa procedura consente di configurare L2TPv3 sul router R2.

 Creare una classe di pseudonimo per definire l'incapsulamento (L2TPv3) e definire l'interfaccia del tunnel FlexVPN usata dalla connessione L2TPv3 per raggiungere il router peer:

```
pseudowire-class l2tp1
encapsulation l2tpv3
ip local interface Tunnel1
```

2. Per configurare il tunnel L2TP, usare il comando xconnect sull'interfaccia interessata; fornire l'indirizzo del peer dell'interfaccia del tunnel e specificare il tipo di incapsulamento:

#### **Router R3**

#### FlexVPN

Questa procedura consente di configurare FlexVPN sul router R3.

1. Creare un keyring IKEv2 per il peer:

```
crypto ikev2 keyring key1
peer 10.10.10.2
address 10.10.10.2
pre-shared-key cisco
```

 Creare un profilo predefinito IKEv2 che corrisponda al router peer e utilizzi l'autenticazione a chiave già condivisa:

```
crypto ikev2 profile default
match identity remote address 10.10.10.2 255.255.255.255
identity local address 10.10.10.3
authentication remote pre-share
authentication local pre-share
keyring local key1
```

3. Creare la VTI e proteggerla con il profilo predefinito:

```
interface Tunnel1
ip address 172.16.1.3 255.255.255.0
tunnel source 10.10.10.3
tunnel destination 10.10.10.2
tunnel protection ipsec profile default
```

#### L2TPv3

Questa procedura consente di configurare L2TPv3 sul router R3.

 Creare una classe di pseudonimo per definire l'incapsulamento (L2TPv3) e definire l'interfaccia del tunnel FlexVPN usata dalla connessione L2TPv3 per raggiungere il router peer:

```
pseudowire-class l2tp1
encapsulation l2tpv3
ip local interface Tunnel1
```

2. Per configurare il tunnel L2TP, usare il comando xconnect sull'interfaccia interessata; fornire l'indirizzo del peer dell'interfaccia del tunnel e specificare il tipo di incapsulamento:

```
interface Ethernet0/0
no ip address
xconnect 172.16.1.2 1001 encapsulation l2tpv3 pw-class l2tp1
```

#### **Router R4**

Il router R4 ha un indirizzo IP configurato sull'interfaccia:

```
interface Ethernet0/0
ip address 192.168.1.4 255.255.255.0
```

### Verifica

Per verificare che la configurazione funzioni correttamente, consultare questa sezione.

#### Verifica associazione di sicurezza IPSec

In questo esempio viene verificato che l'associazione di sicurezza IPsec sia stata creata correttamente sul router R2 con interfaccia Tunnel1.

```
R2#show crypto sockets
Number of Crypto Socket connections 1
Tul Peers (local/remote): 10.10.10.2/10.10.10.3
Local Ident (addr/mask/port/prot): (10.10.10.2/255.255.255.255/0/47)
Remote Ident (addr/mask/port/prot): (10.10.10.3/255.255.255.255/0/47)
IPSec Profile: "default"
Socket State: Open
Client: "TUNNEL SEC" (Client State: Active)
```

```
Crypto Sockets in Listen state:
Client: "TUNNEL SEC" Profile: "default" Map-name: "Tunnel1-head-0"
```

#### Verifica creazione SA IKEv2

In questo esempio viene verificato che l'associazione di sicurezza (SA) IKEv2 sia stata creata correttamente sul router R2.

```
R2#show crypto ikev2 sa

IPv4 Crypto IKEv2 SA

Tunnel-id Local Remote fvrf/ivrf Status

2 10.10.10.2/500 10.10.10.3/500 none/none READY

Encr: AES-CBC, keysize: 256, Hash: SHA512, DH Grp:5, Auth sign: PSK,

Auth verify: PSK
```

Life/Active Time: 86400/562 sec

IPv6 Crypto IKEv2 SA

#### Verifica tunnel L2TPv3

In questo esempio viene verificato che il tunnel L2TPv3 sia stato formattato correttamente sul router R2.

| UP pri ac 1     | Et0/0:3(Ethernet)   | UP 12tp 1         | 72.16.1.3:1001    | UP |
|-----------------|---------------------|-------------------|-------------------|----|
| XC ST Segment 1 |                     | S1 Segmen         | t 2               | S2 |
| SB=Standby      | HS=Hot Standby      | RV=Recovering     | NH=No Hardware    |    |
| UP=Up           | DN=Down             | AD=Admin Down     | IA=Inactive       |    |
| Legend: X       | C ST=Xconnect State | S1=Segment1 State | S2=Segment2 State |    |
| R2#show xcon    | nect all            |                   |                   |    |

#### Verifica della connettività e dell'aspetto della rete R1

Nell'esempio viene verificato che il router R1 disponga della connettività di rete al router R4 e che si trovi sulla stessa rete locale.

```
R1#ping 192.168.1.4
Type escape sequence to abort.
Sending 5, 100-byte ICMP Echos to 192.168.1.4, timeout is 2 seconds:
11111
Success rate is 100 percent (5/5), round-trip min/avg/max = 6/6/6 ms
R1#show arp
                       Age (min) Hardware Addr
Protocol Address
                                                           Interface
                                                    Туре
Internet 192.168.1.1
                                    aabb.cc00.0100 ARPA
                                                           Ethernet0/0
                                 -
Internet 192.168.1.4
                                4 aabb.cc00.0400 ARPA
                                                           Ethernet0/0
```

R1#show cdp neighbors Capability Codes: R - Router, T - Trans Bridge, B - Source Route Bridge S - Switch, H - Host, I - IGMP, r - Repeater, P - Phone,

| R4        | Eth 0/0       | 142     | RВ         | Linux Uni | Eth  | 0/0 |
|-----------|---------------|---------|------------|-----------|------|-----|
| Device ID | Local Intrfce | Holdtme | Capability | Platform  | Port | ID  |

## Risoluzione dei problemi

Le informazioni contenute in questa sezione permettono di risolvere i problemi relativi alla configurazione:

- debug crypto ikev2: abilita il debug IKEv2.
- debug evento xconnect abilita il debug degli eventi xconnect.
- show crypto ikev2 diagnose error visualizza il database dei percorsi di uscita IKEv2.

Lo <u>strumento Output Interpreter (solo utenti registrati) supporta alcuni comandi</u> **show.** Usare lo strumento Output Interpreter per visualizzare un'analisi dell'output del comando **show.** 

Nota: consultare le <u>informazioni importanti sui comandi di debug prima di usare i comandi di</u> debug.

### Informazioni correlate

Documentazione e supporto tecnico – Cisco Systems